## راهنمای ثبت نام وتشکیل پرونده الکترونیک سامانه جامع کانون های آگهی و تبلیغاتی

اداره ارشاد شهر تهران

|                                                                                                    |                                           | قوالین و مقررات درباردما | ىكى<br>ئىڭلۇرۇق مەجەلىلى |
|----------------------------------------------------------------------------------------------------|-------------------------------------------|--------------------------|--------------------------|
| حامع کانون های آگھی و تبلیغاتی                                                                                                    | <sup>مه</sup> سامانه                      | بد کان دلیکان            |                          |
|                                                                                                    | 4.0.0                                     |                          | يست الكثروليكي           |
| بیه دانون انهی و نینیمانی برای نشدین پرونده معروبیت دانون، بر مرم روبرو<br>بیت کانون تبلیغاتی» و با وارد کردن آدرس ایمیل معتبر کانون، شماره تلفن                                  | است د                                     |                          | شناره تلفن همراه         |
| يب امتياز و رمز عبور ذلخواه اقدام لماييد.                                                                                                    | همراه صاح                                 |                          | and loss                 |
| که ثبت نام. اولیه را انجام داده اید از قسمت موروده و با وارد کردن. آدرس<br>ن به عنوان نام کاربری و رمز عبور برای انجام مراحل تشکیل پرونده انکترونیک<br>ی و تبلیفاتی اقدام تمایید. | در صورتی<br>ایمیل کانو<br>کاتون آگھر      | ليت                      |                          |
| ت فایل کتاب قوانین و مقررات تبلیغاتی کشور کلیک کنید.                                                                                                    | برای دریاف                                |                          |                          |
| حاض يا ما                                                                                                    | يوتدها                                    |                          |                          |
| نشانی، تهران - خیابان شهید مطهری - اداره فرهنگ و ارشاد اسلامی شهر تهران                                                                                                    | وزارت فرهنگ و ارشاد اسلامی                | 6                        | D                        |
| على مىسىد                                                                                                    | اداره کل فرهنگ و ارشاد اسلامی استان تهران | لباد ثرتهان              | to law                   |
| پست الکترونیکی: etehran@fartang.org.ir                                                                                                    |                                           | العلاق مرتزن             | Car Car con              |
| لمان الاستحساب                                                                                                    |                                           |                          |                          |
|                                                                                                    |                                           |                          |                          |

بسمه تعالى

کانون آگهی و تبلیغاتی محترم،

این متن راهنمای استفاده از سامانه جامع کانونهای آگهی و تبلیغاتی برای تشکیل پرونده الکترونیک در اداره فرهنگ و ارشاد اسلامی شهر تهران میباشد. برای تشکیل پرونده الکترونیک خود میبایست مراحل زیر را انجام دهید: **الف) ثبت کانون تبلیغاتی:** اگر برای اولین بار وارد سامانه جامع کانونهای آگهی و تبلیغاتی برای تشکیل پرونده الکترونیک شدهاید، میبایست از فرم سمت راست در صفحه اصلی و از قسمت **ثبت کانون تبلیغاتی** اطلاعات مورد نیاز را به ترتیب زیر وارد نمایید:

- ۱- آدرس ایمیل معتبر
- ۲- شماره تلفن همراه صاحب امتياز
  - ۳- رمز عبور دلخواه

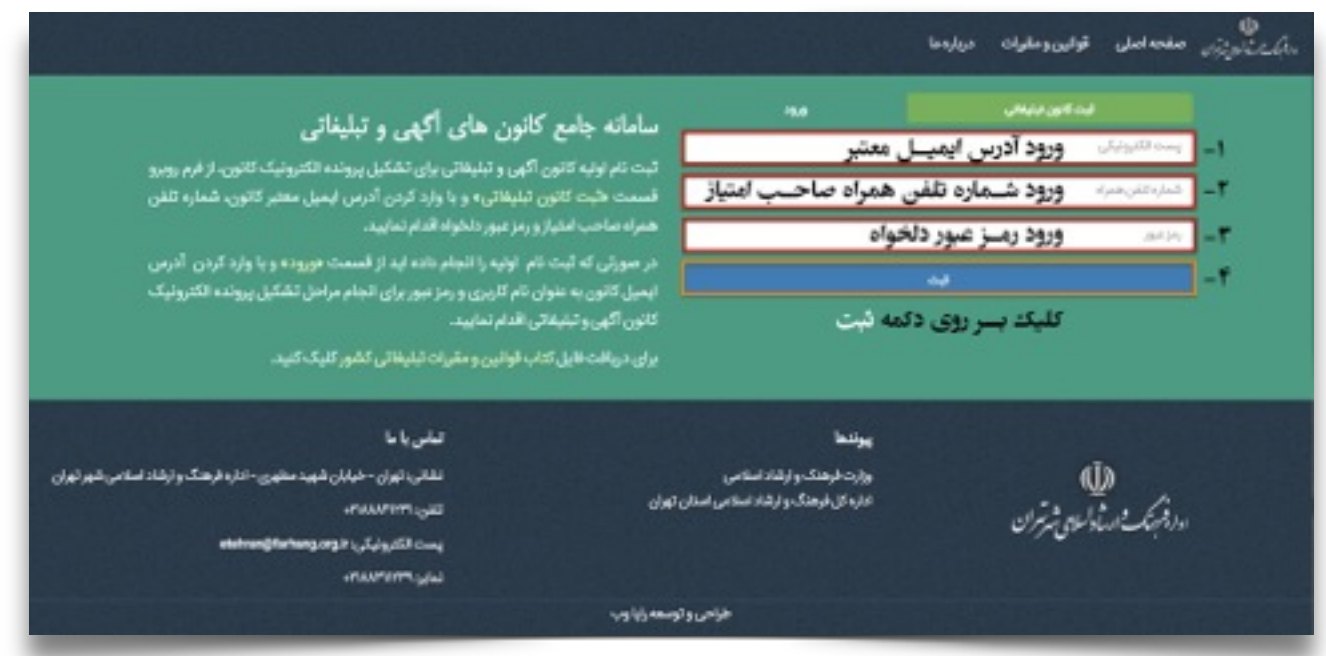

شکل ۱) نحوه تکمیل فرم ثبت کانون تبلیغاتی

۴- سپس دکمه ثبت را کلیک کنید؛

بعد از کلیک، شما به مرحله اول تشکیل پرونده الکترونیک **مشخصات کانون** وارد خواهید شد.

|                                                                                                    |                                                                                             |                               | دربارهما | قولين ومقرات | صقحه اصلی    | espice |
|----------------------------------------------------------------------------------------------------|---------------------------------------------------------------------------------------------|-------------------------------|----------|--------------|--------------|--------|
| نانون های آگفی و تبلیغاتی                                                                                                    | ساماته جامع ک                                                                               |                               |          | يدعوريهن     |              |        |
| - رن - 5 - یکی ر <del>ور - 5</del> - یکی<br>اگه به ادامان مایندگذار بیمانه اکترمان کانترمان است.                                                                                                 | and the balance of                                                                          |                               |          | CATOFIC .    | eb@gnail.com |        |
| بی و به وارد کردن آدرمی ایمیل معتبر کانون، شعاره تلفن                                                                                                    | قسبت طرت كانون                                                                              |                               |          |              | 091230200000 |        |
| و رمز میور دلخواه الدام نمایید.                                                                                                    | همراه صاحب امثياز و                                                                         |                               |          |              | 10.0         |        |
| ام اولیه را انجام ناده اید از قسمت موروده و با وارد کردن آدرمی<br>نام کاربری و رمز عبور برای انجام مراحل تشکیل پیونده انکترونیک<br>ریافتام نمایید.<br>ب قوانین و مقیرات تبلیغاتی کشور کلیک کنید. | در صورتی که لیت تا<br>ایمیل کانون به عنوان<br>کانون آکهی و تبلیغاتر<br>برای دریافت قابل کتا |                               | بد       |              |              |        |
| تغريانا                                                                                                    |                                                                                             | يولنعا                        |          |              |              |        |
| نشائى تهاى خرابان شهردمطون الازم فرهنگ وارشاد اسلامى شهرتهران                                                                                                    |                                                                                             | وزرد فرهنگ و ارشاد اسلامی     |          | Q            | )            |        |
| -numminger                                                                                                    | راستان تهزان                                                                                | اداره کل فرهنگ و ارشاد استامی |          | لألاه يربران | aler.        |        |
| پست الکترونیکی، «ودمومططوه»                                                                                                    |                                                                                             |                               |          |              |              |        |
| -navrem select                                                                                                    |                                                                                             |                               |          |              |              |        |
|                                                                                                    | احررو توسطه وأياوب                                                                          | (a)                           |          |              |              |        |

شکل ۲) نمونه تکمیل شده فرم ثبت کانون تبلیغاتی

ب) ورود: درصورتیکه قبلا در سامانه جامع کانونهای آگهی و تبلیغاتی ثبت نام کردهاید، از قسمت ورود فرم موردنظر را به صورت زیر کامل نمایید:

۱- آدرس ایمیل

۲- رمز عبور

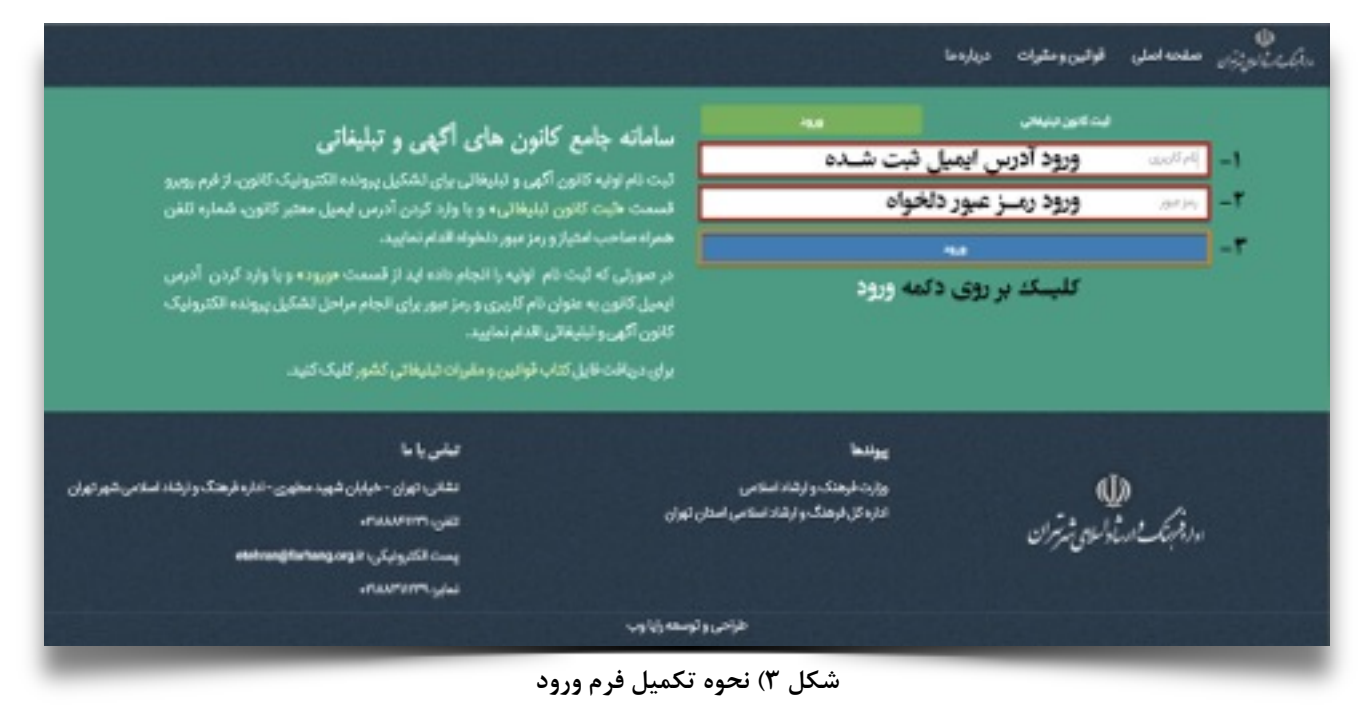

۳- سپس دکمه ورود را کلیک کنید؛

بعد از کلیک، شما به مرحله اول تشکیل پرونده الکترونیک، **مشخصات کانون** وارد خواهید شد.

|                                                                                                    |                                                                                             | ن)<br>ساویتی مفجه اصلی قوانین وملوات دریارهما |
|----------------------------------------------------------------------------------------------------|---------------------------------------------------------------------------------------------|-----------------------------------------------|
| المحام الأمرينية                                                                                                    | Cale alla M                                                                                 | فت کارن درندس                                 |
| مانون های ادیکی و تبنیعانی                                                                                                    |                                                                                             | mahdadaalijigmail.com                         |
| اکهی و تبلیفاتی برای تشکیل پرونده الکترونیک کانون، از فرم روبرو<br>، تبلیفاتی و با وارد کردن آدرمی ایمیل معتبر کانون، شماره تلفن<br>و رمز عبور دلخواه افدام نمایید.                                | تبت نام اولیه کانون<br>قسبت لاجت کانون<br>همراه ساحب استیار                                 |                                               |
| ام اولیه را انجام داده اید از قسمت موروده و با وارد کردن آدرس<br>ن نام کاربری و رمز سور برای انجام مراحل تشکیل پرونده الکترونیک<br>ی اقدام تمایید.<br>اب قوانین و مقررات انبلیغاتی کشور کلیک کنید. | در صورتی که آیت تا<br>ایمیل کانون به عنوار<br>کانون اکیمی و تبتیغات<br>برای دریافت فایل کتا |                                               |
| للفريانا                                                                                                    | يولنط                                                                                       |                                               |
| نشانی، تهران - خیابان شهید منهری - اداره فرهنگ و ارشاد اسلامی شهر تهران<br>تقنی POWNER                                                                                                    | ورارت طرهنگ و ارشاد اسکامی<br>اداره کل فرهنگ و ارشاد اسکامی استان تهران                     | We find                                       |
| يىت الكرونيكي: «Behangdhehang cogie<br>نماير: ۲۰۱۵/۲۰۲۰                                                                                                    |                                                                                             | C) A Carrow Colored                           |
|                                                                                                    | طراحي و توسعه زايا وب                                                                       |                                               |

شکل ۴) نمونه تکمیل شده فرم ورود

ج) مشخصات کانون: بعد از تکمیل ثبت نام و یا ورود، وارد مرحله اول تشکیل پرونده الکنرونیک به نام مشخصات کانون می شود.

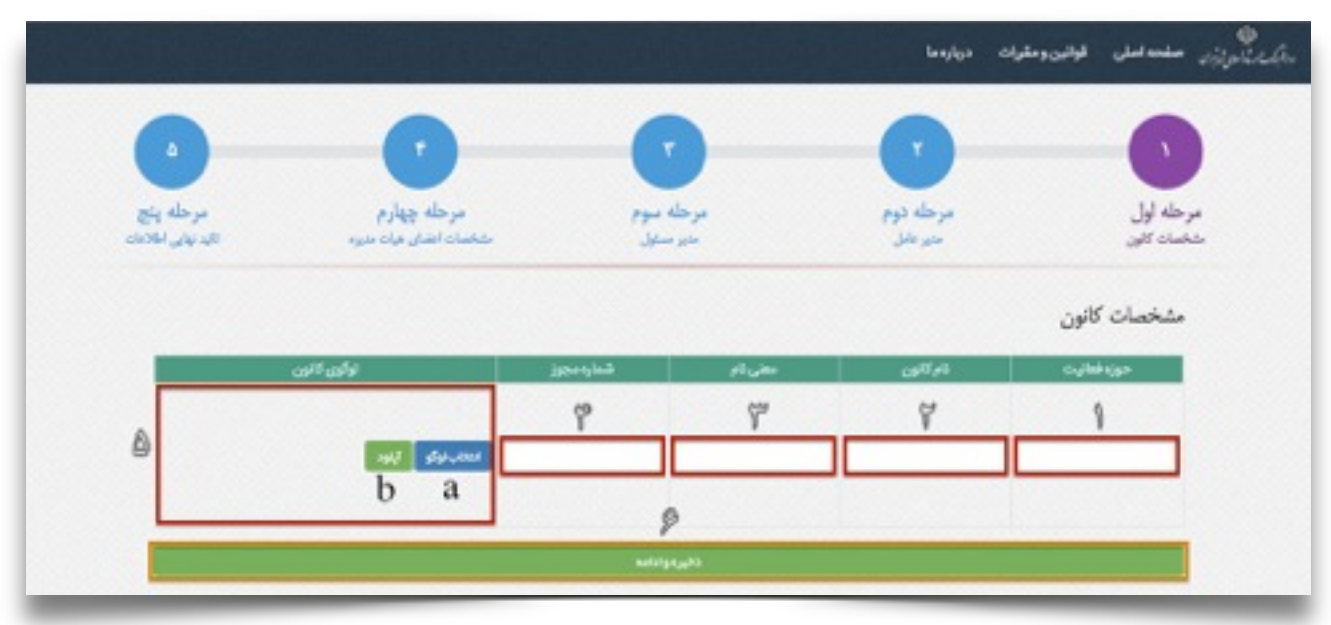

شکل ۵) نحوه تکمیل فرم مشخصات کانون

فرم مشخصات کانون (شکل ۵) را به صورت زیر تکمیل نمایید:

- ۱- حوزه فعالیت کانون را وارد نمایید،
  - ۲- ورود نام کانون،
  - ۳- ورود معنی نام کانون،
  - ۴- ورود شماره مجوز کانون،
    - ۵- آپلود لوگو کانون:
- a) دکمه **انتخاب لوگو** را کلیک کنید، لوگوی کانون را در رایانه خود انتخاب و گزینه open را کلیک نمایید.
- b) سپس بر روی دکمه **آپلود** کلیک کنید. لوگو بعد از اتمام بارگزاری آپلود شده و تصویر آن نمایش داده خواهد شد.

## ۶- ذخیره و ادامه را کلیک کنید.

بعد از كليك، شما به مرحله بعد تشكيل پرونده الكترونيك، **مشخصات اشخاص** وارد خواهيد شد.

|                              |                                     |                      |         | 64)igs ciga          | نې منده اسلي موتين وه.<br>ا |
|------------------------------|-------------------------------------|----------------------|---------|----------------------|-----------------------------|
| 0                            | -0                                  |                      |         | 0                    | -                           |
| مرحله ينج<br>الد بلار اللادن | مرحله چهارم<br>محمان اعمان هان متره | برخله بنوم<br>مورخان |         | مرحله دوم<br>میر دلز | مرحله لول<br>شخصات کانون    |
|                              |                                     |                      |         |                      | مشخصات كانون                |
| 1000                         | لوگون کانون                         | قنارهنجوز            | ىتى ئەر | 64 <sup>17</sup> 65  | حوزه فعانيت                 |
| کرومز اور                    | and garant                          | PAPPARE              | ы       | tengs                | -098,65                     |
|                              |                                     |                      |         |                      |                             |

شکل ۶) فرم تکمیل شده مشخصات کانون

## د) مشخصات اشخاص:

۱- بعد از ورود به این مرحله، شما میبایست بر روی گزینه افزودن شخص جدید کلیک کنید. شکل ۶) فرم تکمیل شده مشخصات کانون

|                                           |                                          |                                  | رات دربارهما          | ىڭ ئايۇزۇر مەمەمىلى قوقىنومەر<br>بېك ئايوزۇر مەمەمىلى قوقىنومەر |
|-------------------------------------------|------------------------------------------|----------------------------------|-----------------------|-----------------------------------------------------------------|
| •                                         | 0                                        | •                                | 0                     | -0                                                              |
| مرحله يتج<br>الدنياني اللادان             | مرحله چهارم<br>شخسان انشان هان مدیره     | مرحله سوم<br>حد ستان             | مرحله دوم<br>مدیر افل | مرحله اول<br>حصات کارن                                          |
| + الرودن خاص بذية                         |                                          |                                  |                       |                                                                 |
| مىتىن- ئارە ئېمىگەر ئىلاد لىلامى شەر توان | تعانی یا ما<br>نشانی اوران - خیانان شهید | وارقاد اسلامی                    | پوتندا<br>واردارهنگ   | đb                                                              |
|                                           | الفي المسلم                              | ی و ایشاد استامی استان تهان<br>ا | اداره کل فرهنا<br>پ   | ورقبتك ومتأدلين شتراد                                           |
|                                           | ~0.000 Gradine - 260                     |                                  |                       |                                                                 |
|                                           |                                          | طراحي وتوسعه رايا وب             |                       |                                                                 |

شکل ۷) نحوه افزودن شخص جدید

۲- سپس فرم مشخصات باز شده و آماده ورود اطلاعات میباشد.

این فرم شامل **سه گام** زیر میباشد: گ**ام اول – مشخصات فردی** گ**ام دوم – مشخصات تحصیلی** گ**ام سوم – مشخصات شغلی** ۳ – بعد از تکمیل مشخصات افراد و ذخیره آنها با کلیک بر روی **مرحله پنج (تائید اطلاعات)** و تائید کل فرآیند تشکیل پرونده الکترونیک کانون، اطلاعات ذخیره شده و برای اداره فرهنگ و ارشاد اسلامی شهر تهران برای تائید نهایی ارسال می گردد.

در صورت تائید در مرحا=له پنج دیگر برای تصحیح اطلاعات به آنها دسترسی نداشته و پرونده بسته خواهد شد.

۱- در قسمت مشخصات فردی ابتدا سمت فرد موردنظر در کانون را انتخاب نمایید. (درصورتی که کانون شما به
 صورت حقیقی ثبت شده باشد، دارای مدیرمسئول بوده و اگر حقوقی باشد علاوه بر صاحب امتیاز، مدیرعامل و
 اعضاء هیئت مدیره دارد.)

| ن مندمه املی کولین ومش                                                | وات دربارهما                                                    |                                                                               | the first transmitter               |                                    |
|-----------------------------------------------------------------------|-----------------------------------------------------------------|-------------------------------------------------------------------------------|-------------------------------------|------------------------------------|
|                                                                       |                                                                 |                                                                               |                                     | 0                                  |
| مرحله اول<br>متعمان کلون                                              | مرحله توم<br>مدر عقل                                            | مرحله منوم<br>مدير سليل                                                       | مرحله چهارم<br>شخصان اعتان مان دیره | مرحله پنج<br>جر بونی اعلامات       |
|                                                                       |                                                                 |                                                                               |                                     |                                    |
|                                                                       |                                                                 |                                                                               |                                     | + الزودن الخبر جديد                |
|                                                                       | 5                                                               | ەكردن مقخصات 🚽 يەكىردن قرە                                                    |                                     | + الزودن الخبي جديد                |
| گام اول: مشخصات فرد                                                   | دى                                                              | ەكرىن مقخصات 📘 يۇك كرىن <del>قر</del> ە                                       |                                     | + الرودن قائم جديد                 |
| گام آول: مشخصات فرد<br>مستد صاحب اعدی<br>(۱)                          | دى<br>بار مديرسيتول مد<br>تېرخانوداي                            | ەكرىن مىلىخسىك يېچى كۇرىن قى<br>سۇر مىلىخسىك يېچى قىرى<br>سۇر يېزىر<br>تارىخى |                                     | <ul> <li>Republic start</li> </ul> |
| گام آول: مشخصات فرد<br>مد: صاحب اعتی<br>(۱)<br>نام خانوادگی قبلی داره | دى<br><u>بار مدير سيئول مد</u><br>اير دانوادى<br>بر مستعار دارم | ه کردن مقحصات <mark>یزی کردن فره</mark><br>من عضو هیئت مدیره<br>اوریاری       |                                     | + Ngayahayaya                      |

شکل ۸) فرم مشخصات فردی-انتخاب سمت

۲- بعد از انتخاب سمت، شروع به تکمیل مابقی فرم میکنید.

۳- در هر قسمت که نیاز به اضافه کردن عکس و یا اسکن باشد، مانند **آپلود لوگو کانون** (شکل ۵- نحوه تکمیل فرم مشخصات کانون) عمل می کنید.

۴- در صورتی که موارد **نام خانوادگی قبلی دارم، نام مستعار دارم،** در قسمت **تابعیت** انتخاب گزینه مضاعف، تأهل انتخاب گزینه متأهل، ایثارگر و گذرنامه میبایست فیلدی که بعد از انتخاب آنها باز میشود حتما پر گردد. ۵- به دلیل طولانی بودن فرم شما میتوانیم در هر زمان که تمایل داشته باشید با کلیک دکمه **ذخیره مشخصات** اطلاعاتی که تا آن لحظه وارد کردهاید را ذخیره کنید. در اینصورت در جدول **لیست اشخاص ثبت نام شده** فرد مورد نظر اضافه میشود.

درصورتی که قصد ادامه ورود اطلاعات فرد را داشته باشید کافی است بر روی گزینه مشاهده اطلاعات را کلیک کرده و با نماش اطلاعات قبلی، اطلاعات جدید را وارد نمایید.

|                               |                                       |                                  | ديهارهما                       | قوالين ومقررك | المحاملي من             |
|-------------------------------|---------------------------------------|----------------------------------|--------------------------------|---------------|-------------------------|
| •                             | 0                                     |                                  |                                |               | 0                       |
| مرحله ونج<br>غير باي القانيان | مرحله چهارم<br>متخمان اعتان هیان میرد | مرحله موم<br>مدیر ستول           | مرحله توم<br>مدیر ملل          |               | مرحله اول<br>منصان کانن |
| + الزودن شامر ودود            |                                       |                                  | ۵                              | اص ثبت نام شد | ليست اشخ                |
| dia                           | oksiniaan                             | ولنعيث لكميل قرم                 | 044                            | ئام خانوادگى  | <b>#</b> 0              |
| aller .                       | diellië soatde                        | <b>ھ</b> نظمی                    | ماحب اعتياز                    | ەيمەرمىي      | 44                      |
|                               | 1                                     | فيرهكردن ملخسات وكردن فرم        |                                |               |                         |
|                               |                                       |                                  |                                | لنخصات فردى   | کام اول: ما             |
|                               |                                       | يرمامل علمو هيئت مديره<br>تامينز | مدير سماول مد<br>تام خانوادگي، | صاحب اعتياز   | hadoo<br>Uay            |
|                               |                                       |                                  |                                |               |                         |

شکل ۹) جدول لیست اشخاص ثبت نام شده

۶- در صورت که بخواهید فردی را از لیست حذف کنید، بر روی دکمه **حذف** کلیک نمایید.

۷- برای اضافه کردن فرد جدید باید گزینه افزودن فرد جدید را کلیک نمایید.

امید است تواتسته باشیم شما در تکمیل پرونده الکترونیک کانون آگهی و تبلیغاتی شما کمک درخور توجهی کرده باشیم.